## スマートメディアを使う

カ

ドを初期化する

登録

ル

ト

 $\mathcal{O}$ 

情

報を保存す

る

.

呼

び

出

ਰ

本機にカードが入っていることを確認してください。 カードにライトプロテクトシールを貼らないでください。

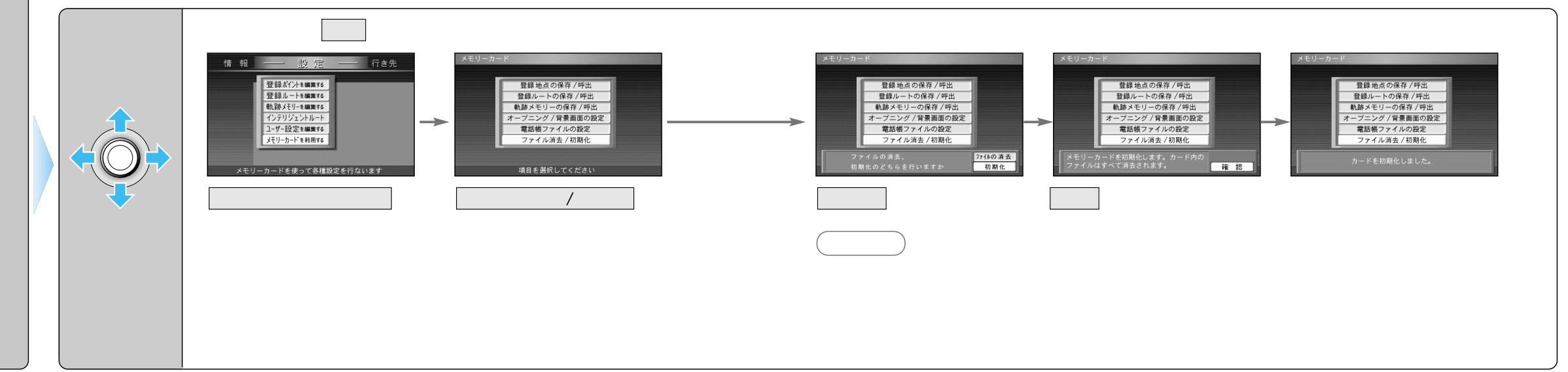

登録したルート(登録ルート)をカードに保存/本機にコピーします。 本機にカードが入っていることを確認してください。

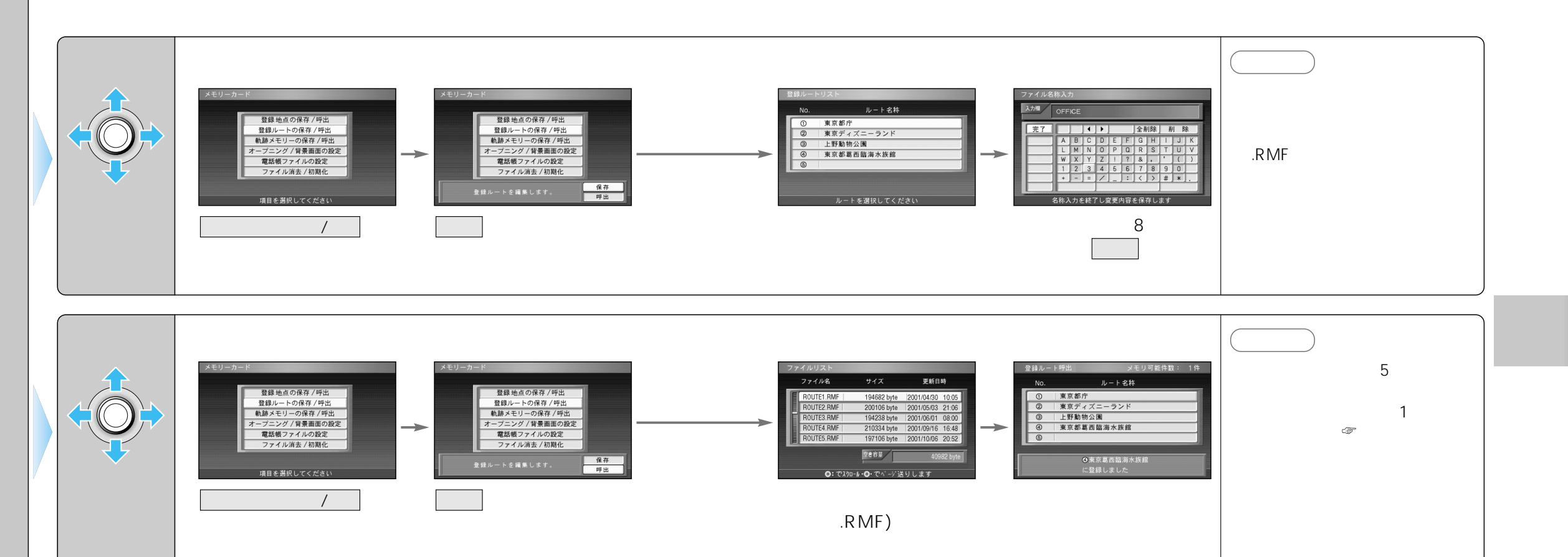

52

53

登 カ 録 I

が ド ー を